## 비 정의서

## 세종시 도로조명 관리시스템

김병식

| Project                      | Project 세종시 도로조명관리시스템          |        |                                                                                                    | 김병식   |  |  |
|------------------------------|--------------------------------|--------|----------------------------------------------------------------------------------------------------|-------|--|--|
| 경로/화면명 Header, Footer (공통사항) |                                |        | 화면ID                                                                                                    | UI-01 |  |  |
| Screen                       |                                |        | Description                                                                                                    |       |  |  |
|                              |                                |        | 화면ID : UI-01                                                                                                    |       |  |  |
| 1 1-1                        |                                | 화면 설명  | Header, Footer (공통사험                                                                                                    | 항).   |  |  |
| logo                         | Menu1 Menu2 Log out            | 1      | <ul> <li>비이지 공통 Header.</li> <li>-1) 세종시 logo</li> <li>-2) 고장신고 페이지로 이동.</li> <li>-3) 처리현황 페이지로 이동.</li> <li>-4) 나의 민원보기 (간편인증),<br/>로그아웃 (로그아웃시 메인페이지 이동.)</li> </ul> |       |  |  |
| 2<br>logo                    | 2-2                            | 2      | 페이지 공통 Footer.<br>2-1) 세종시 logo<br>2-2) 개인정보 취급방침, 사이트맵, copyright 기재.<br>2-3) 관련기관 사이트 이동 select.                                                                     |       |  |  |
|                              |                                | 반응형    |                                                                                                    |       |  |  |
|                              |                                | Tablet | PC 페이지 Resizing.                                                                                                    |       |  |  |
| 반응형<br>logo                  | Menu1 Menu2 Log in,<br>Log out | Mobile | <b>1, 1-1, 1-2, 1-3, 1-4)</b> Device 크기에 맞춰 Resizing.<br><b>2, 2-1, 2-2, 2-3)</b> Resizing 및 column 방향으로 배치 변경.                                                        |       |  |  |
|                              |                                |        |                                                                                                    |       |  |  |
|                              |                                |        |                                                                                                    |       |  |  |
|                              |                                |        |                                                                                                    |       |  |  |

| Project      | Project 세종시 도로조명 관리시스템 |              |                        | 작성자                                                                        | 김병식 |  |  |
|--------------|------------------------|--------------|------------------------|----------------------------------------------------------------------------|-----|--|--|
| 경로/화면명 메인페이지 |                        |              | 화면ID                   | UI-02                                                                      |     |  |  |
| Screen       |                        | Description  |                        |                                                                            |     |  |  |
|              |                        | 화면ID : UI-02 |                        |                                                                            |     |  |  |
|              |                        | 화면 설명        | 메인 페이지                 |                                                                            |     |  |  |
|              |                        | 1            | 가로등이 있는 도로 사진 배경.      |                                                                            |     |  |  |
| 4            |                        |              | 2                      | 고장신고를 장려하는 간단한 문구.                                                         |     |  |  |
|              |                        |              | 3                      | 도로 조명에 대한 간단한 설명.                                                          |     |  |  |
|              |                        |              | 4                      | 도로조명 고장신고 처리과정에 대한 아이콘, 텍스트.                                               |     |  |  |
| 5            |                        | 5            | 고장신고 페이지 이동 버튼.        |                                                                            |     |  |  |
|              |                        |              | 6                      | 처리현황 페이지 이동 버튼.                                                            |     |  |  |
|              |                        |              | 반응형                    |                                                                            |     |  |  |
| 반응형          |                        | Tablet       | PC 페이지에서 Resizing만 진행. |                                                                            |     |  |  |
|              |                        |              | Mobile                 | 1, 2, 3) Device 크기에 맞춰 Resizing.<br>4, 5, 6) Resizing 및 column 방향으로 배치 변경. |     |  |  |
|              |                        |              |                        |                                                                            |     |  |  |
|              |                        |              |                        |                                                                            |     |  |  |
|              |                        |              |                        |                                                                            |     |  |  |
|              |                        |              |                        |                                                                            |     |  |  |
|              |                        |              |                        |                                                                            |     |  |  |

| Project         | Project 세종시 도로조명 관리시스템 |  | 작성자                 | 김병식                                                                                                    |  |  |  |  |
|-----------------|------------------------|--|---------------------|----------------------------------------------------------------------------------------------------|--|--|--|--|
| 경로/화면명 고장신고 페이지 |                        |  | 화면ID                | UI-03                                                                                                    |  |  |  |  |
| Screen          |                        |  | Description         |                                                                                                    |  |  |  |  |
|                 |                        |  | <b>화면ID</b> : UI-03 |                                                                                                    |  |  |  |  |
|                 |                        |  | 화면 설명               | 고장신고 페이지                                                                                                    |  |  |  |  |
|                 |                        |  | 1                   | 고장신고 Title.                                                                                                    |  |  |  |  |
|                 |                        |  | 2                   | IP주소 와 GPS기반으로 가로등, 분전함 등 표찰번호와 위치가 표시<br>되는 지도.                                                                                         |  |  |  |  |
|                 |                        |  | 3                   | 신고내용 입력란. (스크롤바)<br>3-1) 표찰번호 검색란, 등 및 분전함 종류 선택 후 표찰번호로 검색.<br>3-2) 선택한 등, 분전함의 사진이 출력되어 일치 여부 확인.<br>3-3) 신고자 정보, 고장 상세 내용 등의 신고내용 입력. |  |  |  |  |
|                 |                        |  | 반응형                 |                                                                                                    |  |  |  |  |
|                 |                        |  | Tablet              | PC 페이지 Resizing.<br><b>3)</b> 지도에서 표찰번호 클릭 시 우측에서 슬라이드.                                                                                  |  |  |  |  |
|                 |                        |  | Mobile              | 1, 2) Resizing<br>3) 지도에서 표찰번호 클릭 시 우측에서 슬라이드.                                                                                           |  |  |  |  |
|                 |                        |  |                     |                                                                                                    |  |  |  |  |
|                 |                        |  |                     |                                                                                                    |  |  |  |  |
|                 |                        |  |                     |                                                                                                    |  |  |  |  |
|                 |                        |  |                     |                                                                                                    |  |  |  |  |
|                 |                        |  |                     |                                                                                                    |  |  |  |  |
| L               |                        |  |                     |                                                                                                    |  |  |  |  |

| Project 세종시 도로조명 관리시스템                  |  |              | 작성자                                                                                                    | 김병식   |  |  |
|-----------------------------------------|--|--------------|----------------------------------------------------------------------------------------------------|-------|--|--|
| 경로/화면명 처리현황 페이지                         |  |              | 화면ID                                                                                                    | UI-04 |  |  |
| Screen                                  |  |              | Description                                                                                                    |       |  |  |
| 1 Title<br>2 2-2 2-3 2-4<br>2-1 ~ ~ ~ 3 |  | 화면ID : UI-04 |                                                                                                    |       |  |  |
|                                         |  | 화면 설명        | 처리현황 페이지                                                                                                    |       |  |  |
|                                         |  | 1            | 처리현황 Title.                                                                                                    |       |  |  |
|                                         |  | 2            | 검색조건 입력 및 검색 버튼.<br>2-1) 접수종류, 등 종류, 신고인 번호 등 select.<br>2-2) 검색어 입력.<br>2-3) 신고일자 입력.<br>2-4) 검색 Submit 버튼.                     |       |  |  |
| 3<br>4<br>반응형<br>Tabl                   |  |              | 처리현황 목록, 전체민원현황 기본노출 간편인증 후 나의 민원현황<br>추가노출                                                                                      |       |  |  |
|                                         |  |              | page 버튼                                                                                                    |       |  |  |
|                                         |  |              | 반응형                                                                                                    |       |  |  |
|                                         |  |              | PC 페이지 Resizing.                                                                                                    |       |  |  |
|                                         |  | Mobile       | 1) Resizing.<br>2, 2-1, 2-2, 2-3, 2-4) Resizing 및 Column 방향으로 재배치.<br>3) Resizing 후 표시되는 항목 중 일부 Display none 처리.<br>4) Resizing |       |  |  |
|                                         |  |              |                                                                                                    |       |  |  |
|                                         |  |              |                                                                                                    |       |  |  |
|                                         |  |              |                                                                                                    |       |  |  |